# DIE VOOWWALLET APP Expressanleitung

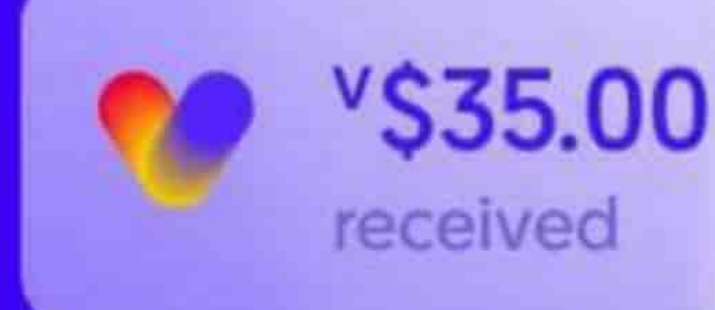

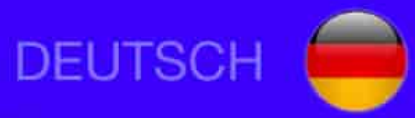

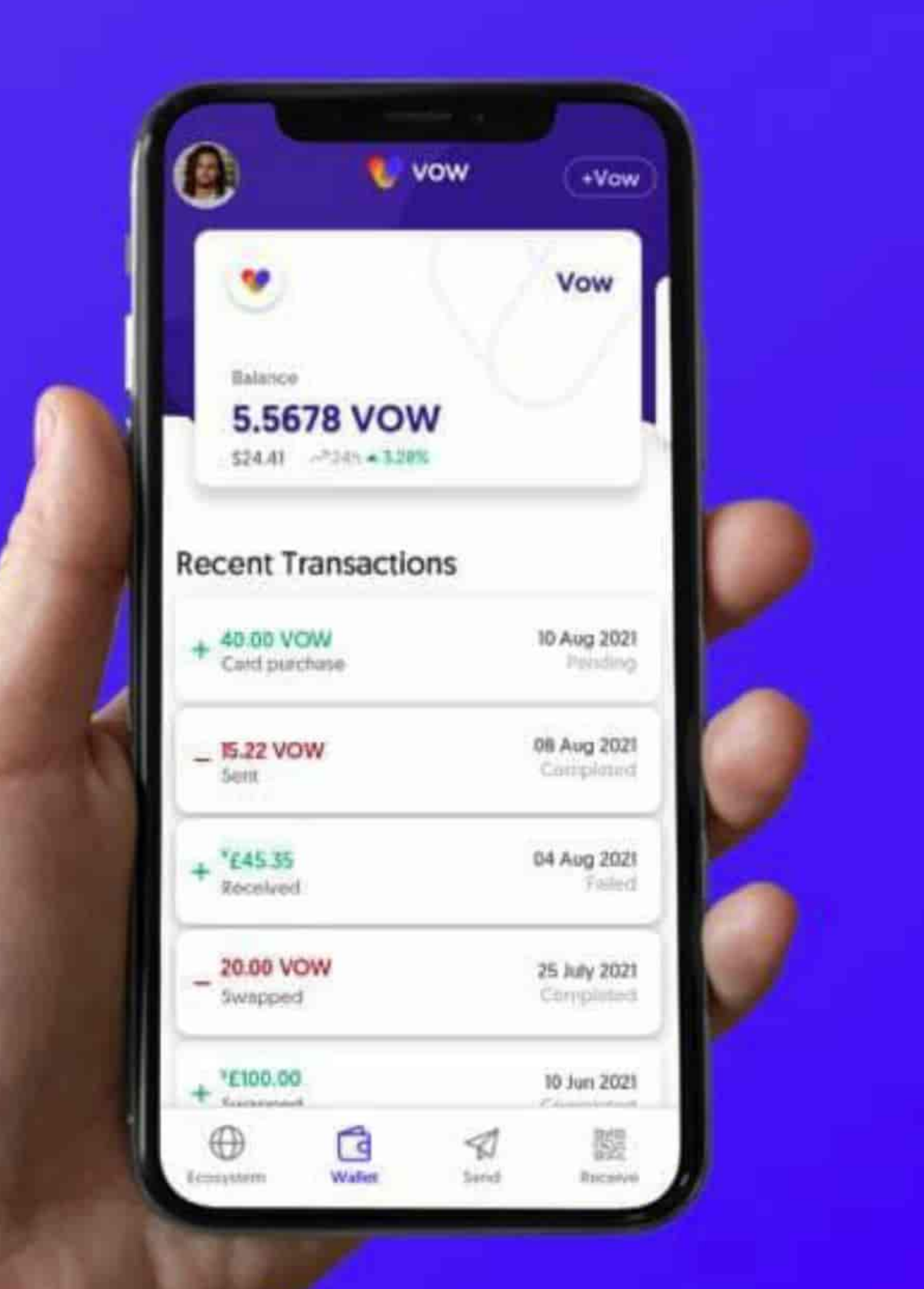

## INHALTSVERZEICHNIS

| 1. APP INSTALLIEREN, REGISTRIERUNG & VERIFIZIERUNG (KYC)          | SEITE 5  |
|-------------------------------------------------------------------|----------|
| 2. EINZAHLUNG ÜBER EXCHANGE ODER EXTERNES WALLET                  | SEITE 13 |
| 3. VOW TOKEN DIREKT IN DER VOW APP KAUFEN                         | SEITE 16 |
| 4. COINS TAUSCHEN - DIE SWAP-FUNKTION / Z.B. USDT IN VOW TAUSCHEN | SEITE 18 |
| 5. COINS AUS DER VOW APP VERSENDEN                                | SEITE 20 |
| 6. LIQUIDITY POOL STARTEN & LPT STAKEN - DER EINSTIEG IN TLN      | SEITE 21 |
| 7. STAKING DETAILS - DIE ÜBERSICHT.                               | SEITE 26 |
| 8. PERSÖNLICHEN REFERENZ-CODE FINDEN / THE LAST NETWORK ID        | SEITE 27 |
| 9. TLN TOKEN RE-STAKEN                                            | SEITE 28 |
| 10. TLN TOKEN UMWANDELN / AUSZAHLEN                               | SEITE 30 |

# **DOWNLOAD DER VOW APP**

Du kannst die VOW App aus deinem App Store (iOS) oder Play Store (Android) downloaden.

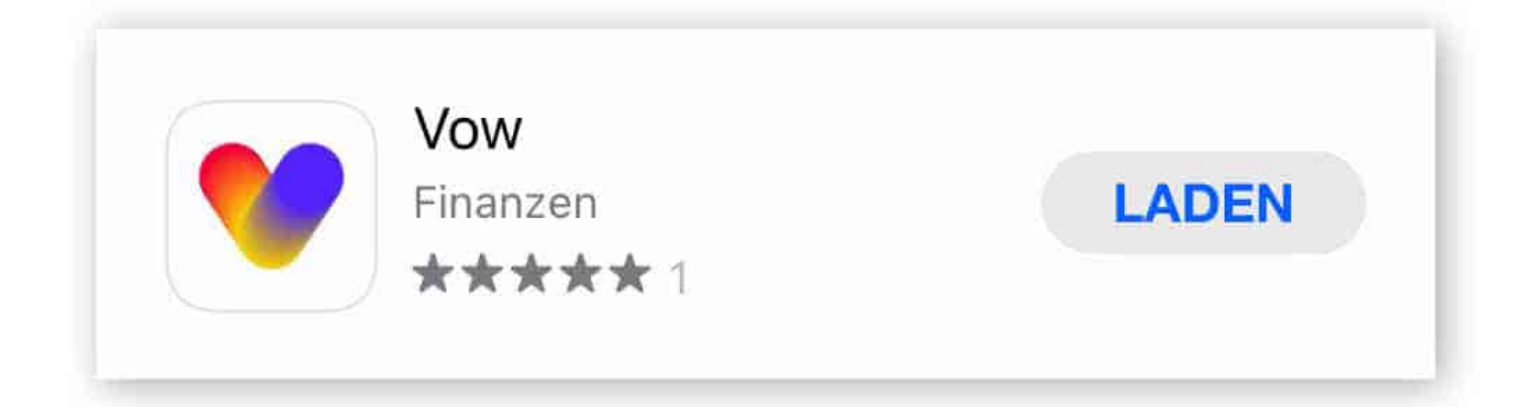

# **KURZÜBERSICHT DER VOW APP**

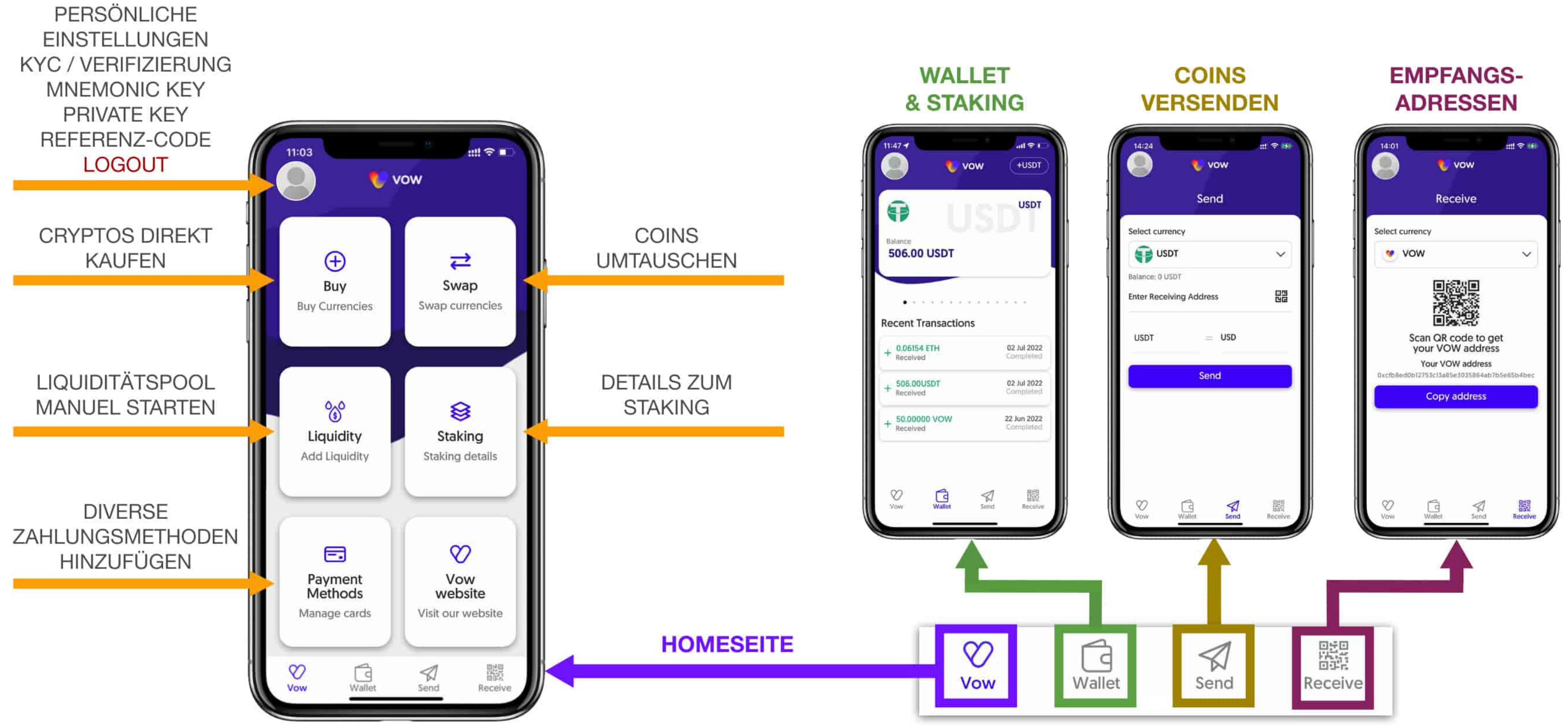

# **ÜBERSICHT ÜBER DEN GESAMTEN ABLAUF** WAS IST JETZT ZU TUN UM THE LAST NETWORK BEIZUTRETEN?

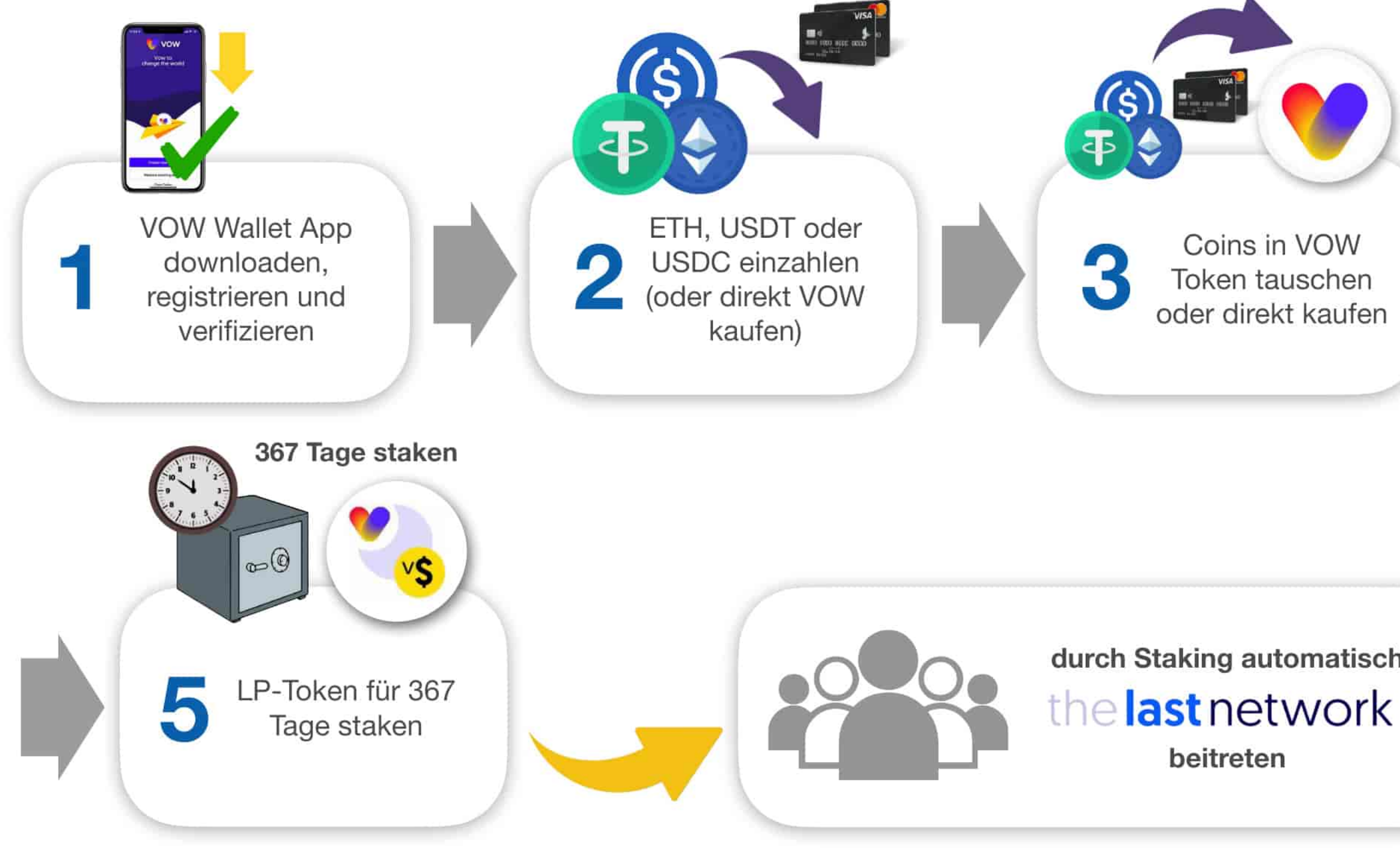

Die Vertragsadresse, an die du deine VOW Token sendest, um LP-Token zu erhalten, findest du auf der Startseite von www.vowcurrency.com !!

Coins in VOW Token tauschen oder direkt kaufen Vertragsadresse

VOW an Vertragsadresse senden um Liquidity Pool zu starten und LP-Token zu erhalten

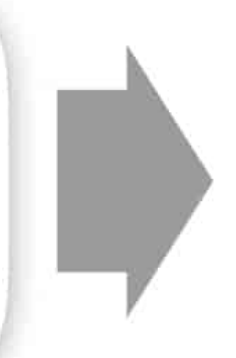

durch Staking automatisch

beitreten

### **1. APP INSTALLIEREN, REGISTRIERUNG & VERIFIZIERUNG (KYC)**

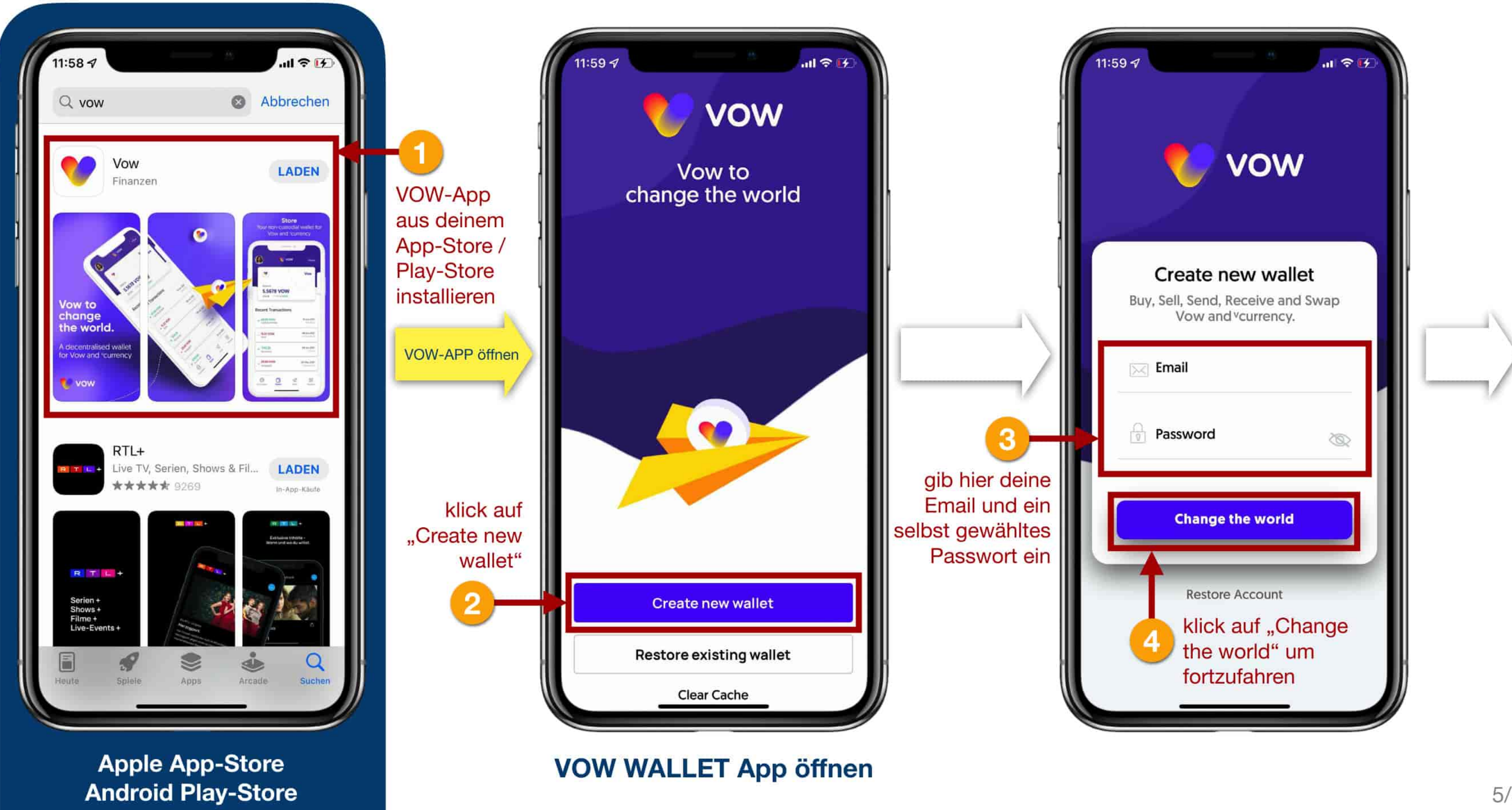

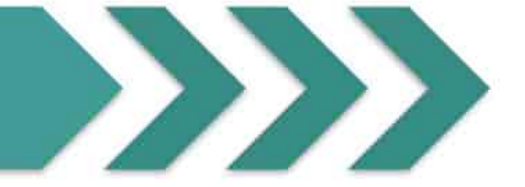

Schreibe dir diese 12 Wörter, deine Mnemonic Phrase, in dieser Reihenfolge auf und heb dir diese Notiz sehr gut auf! Mit diesen Wörtern kannst du im Notfall alles wiederherstellen. Niemand anderer ausser dir darf diese Wörter in die Hände bekommen! Mach davon auf keinen Fall nur einen Screenshot und behalte diesen womöglich noch auf deinem Smartphone!

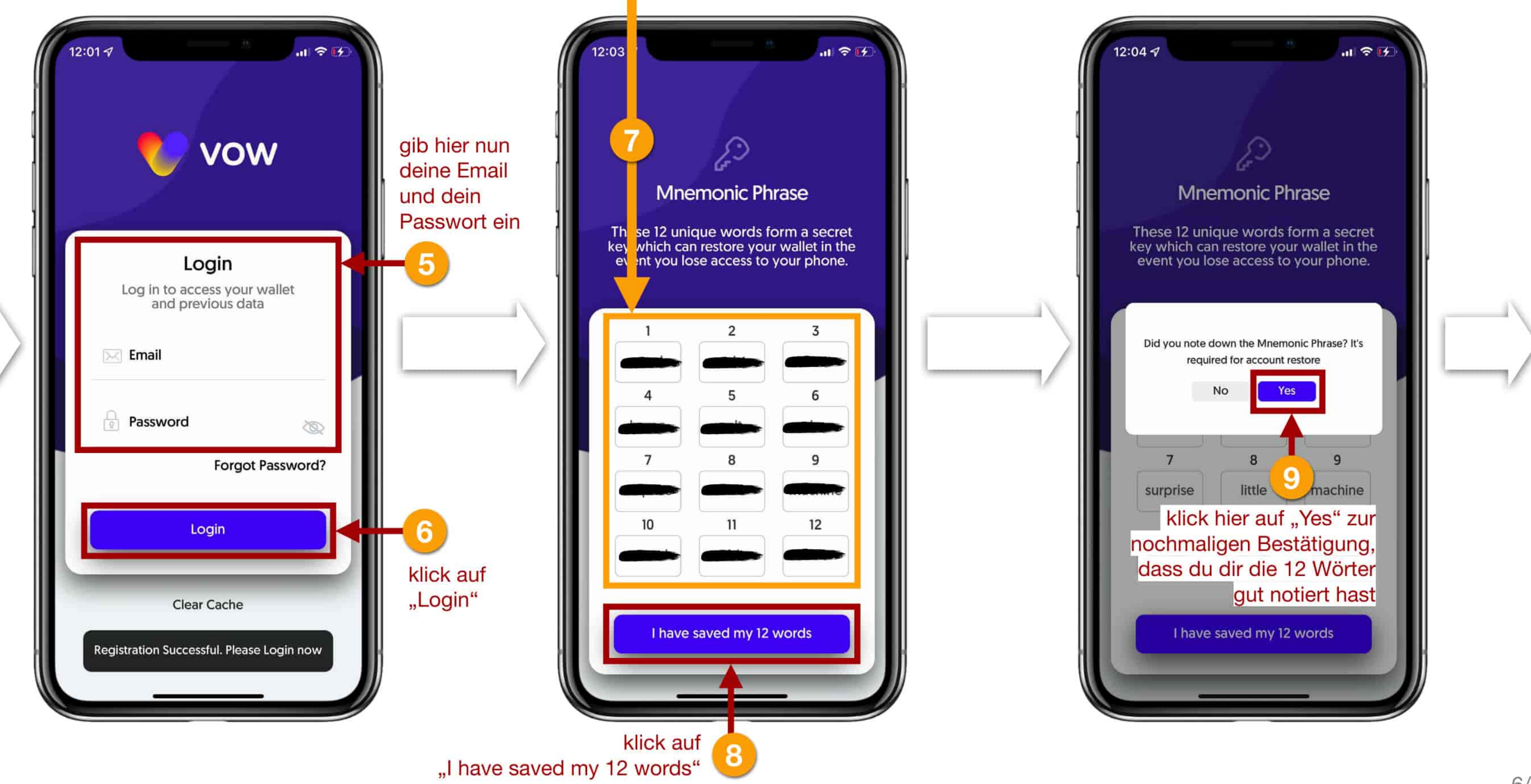

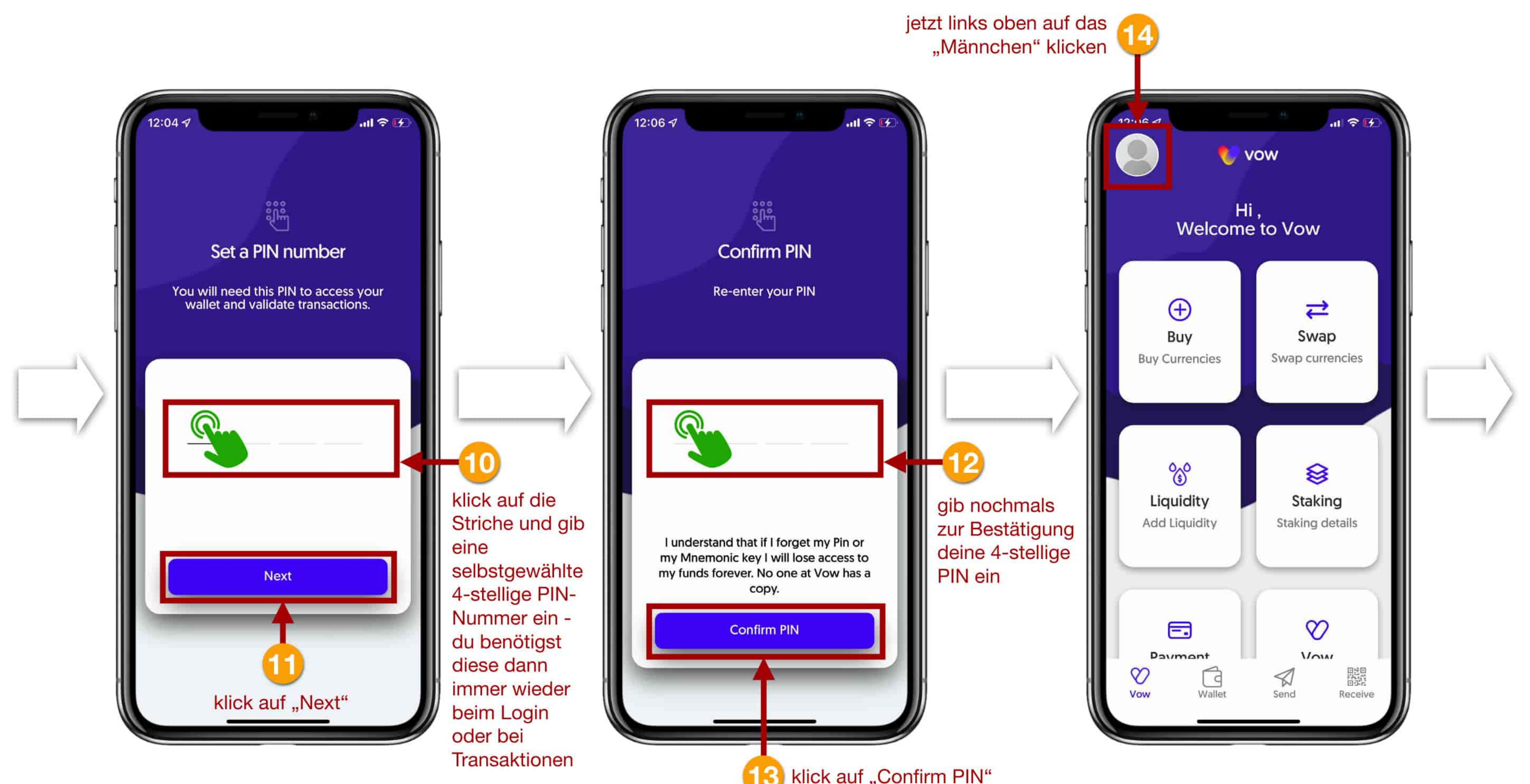

klick auf "Confirm PIN"

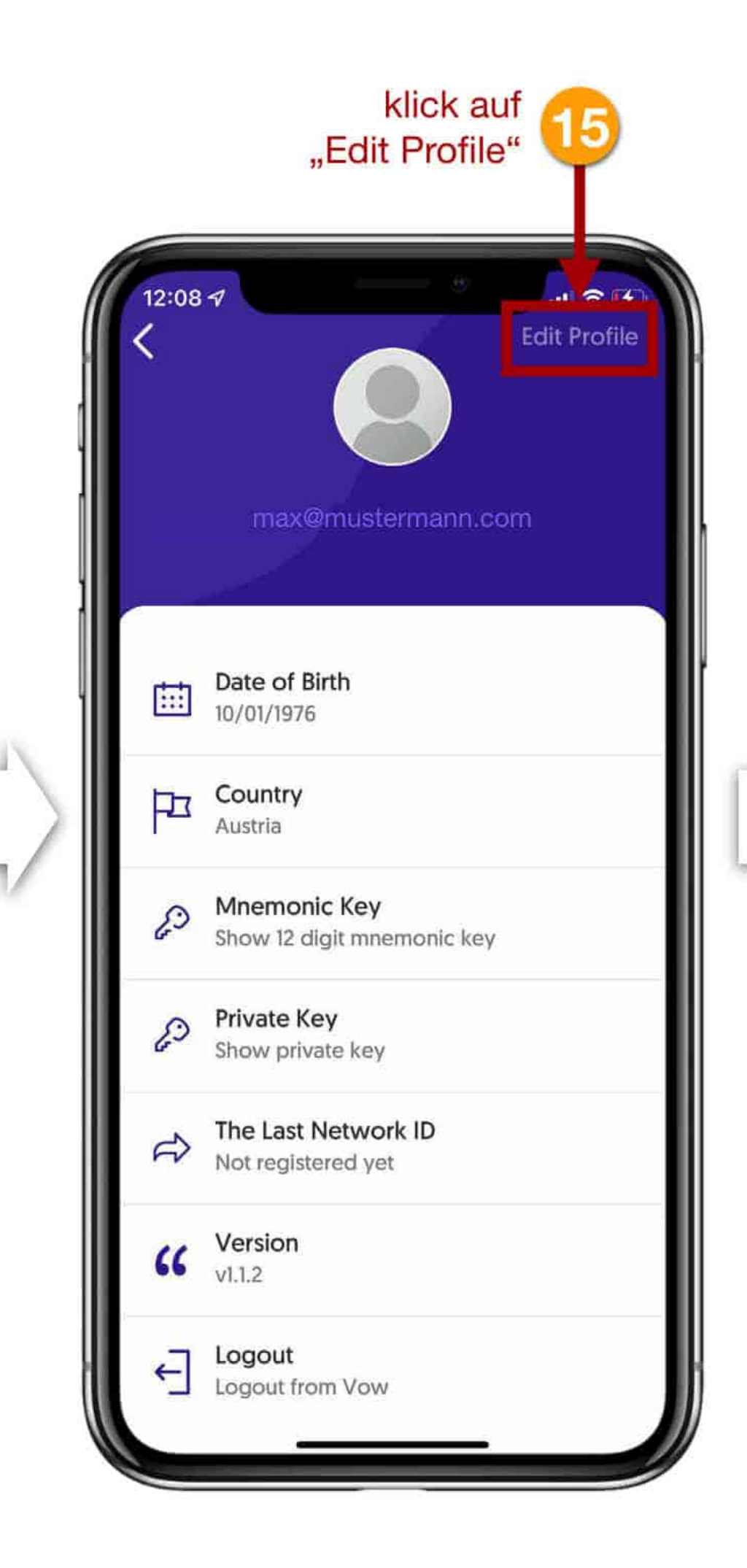

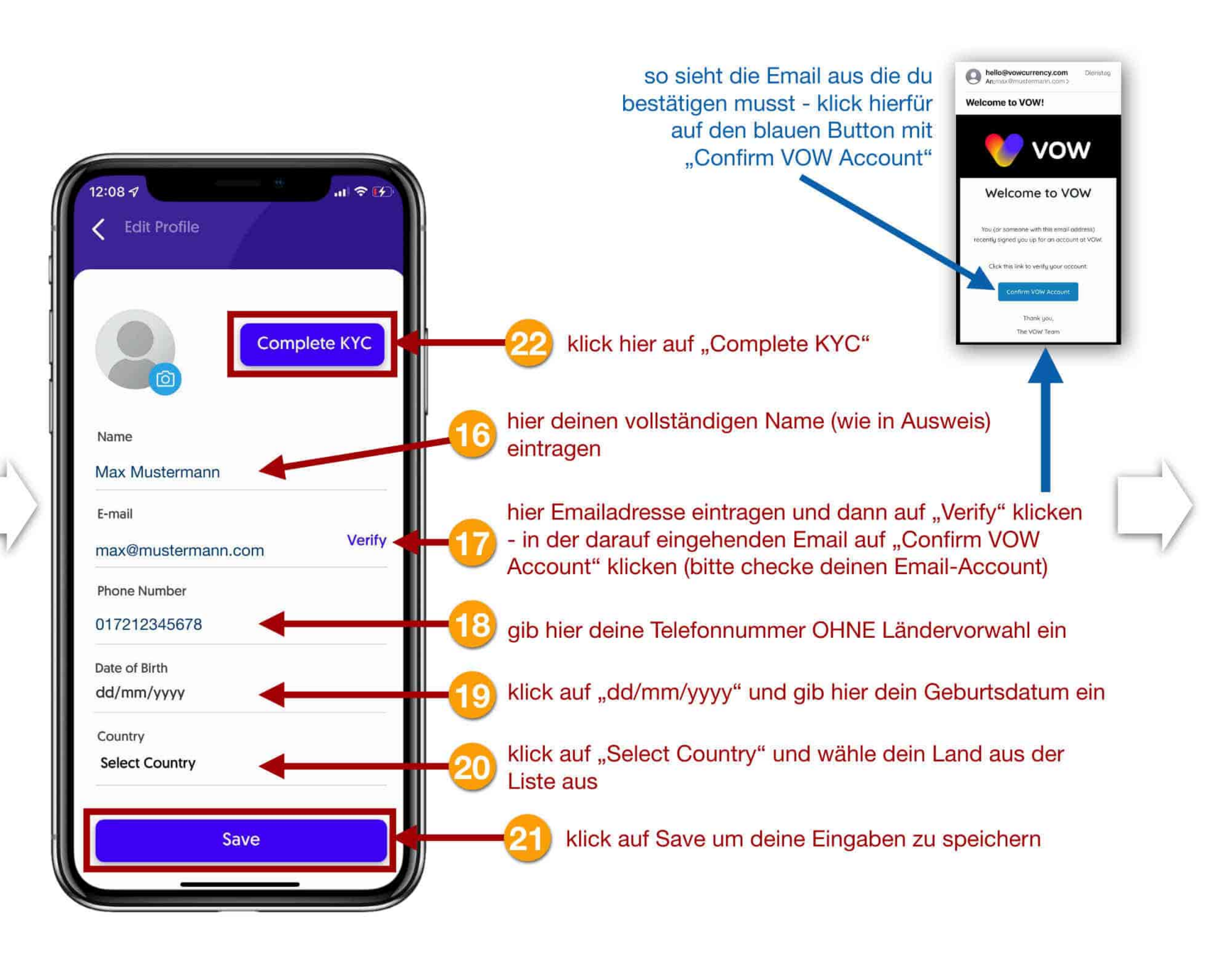

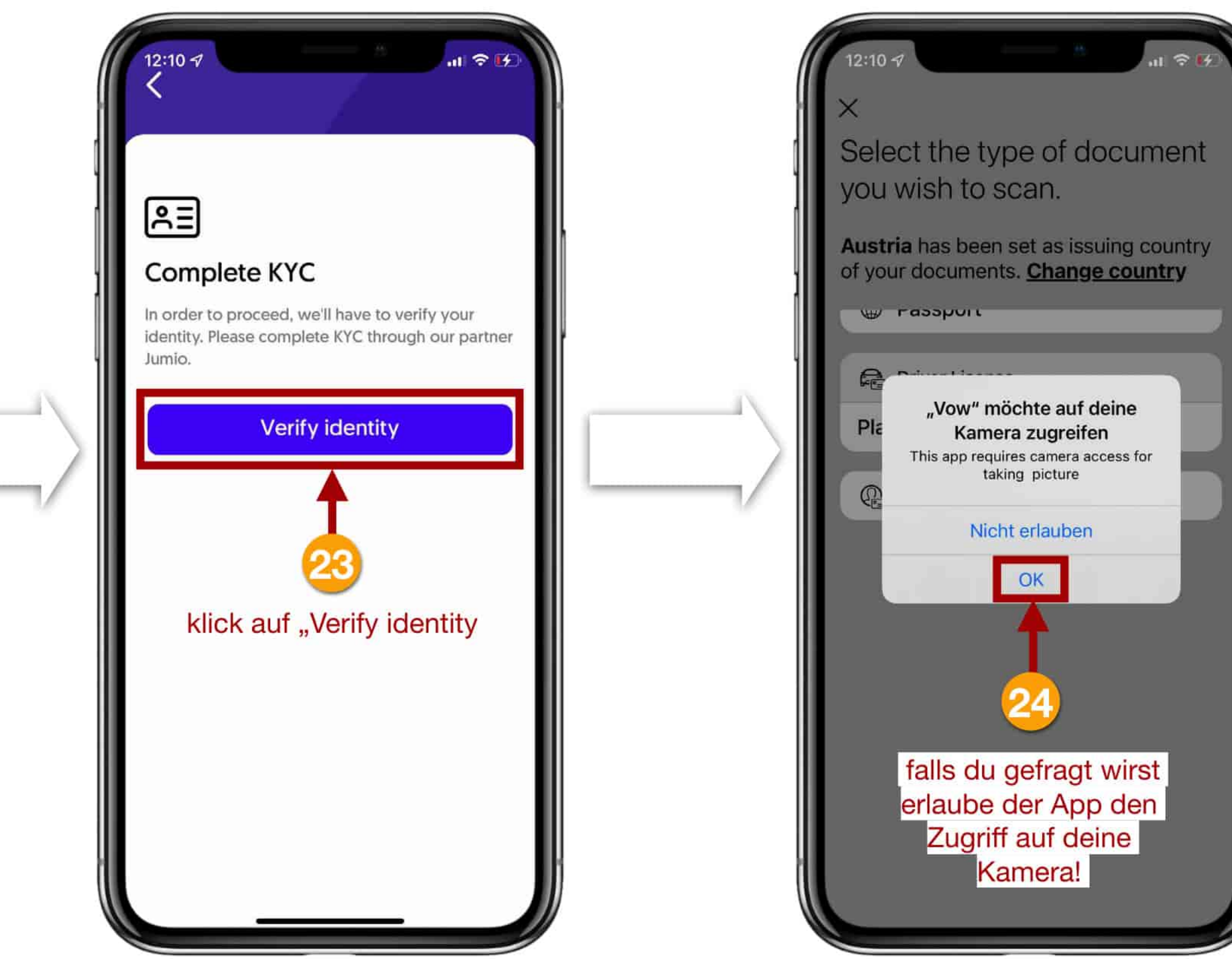

| 12:10 7   Select the type of document documents. Change country documents. Change country   Image: Count documents. Change country   Pastic Card Other Format   Image: Diver License   Plastic Card   Other Format   Identity Card   Image: Diver License   Image: Diver License< |  |
|----------------------------------------------------------------------------------------------------|--|
| wähle die Ausweisart die du<br>verwenden möchtest                                                                                                    |  |

Halte die Kamera so, dass dein Ausweis komplett und gut leserlich im vorgegebenen Fenster angezeigt wird. Wenn die Position passt, löst die Kamera von selbst aus.

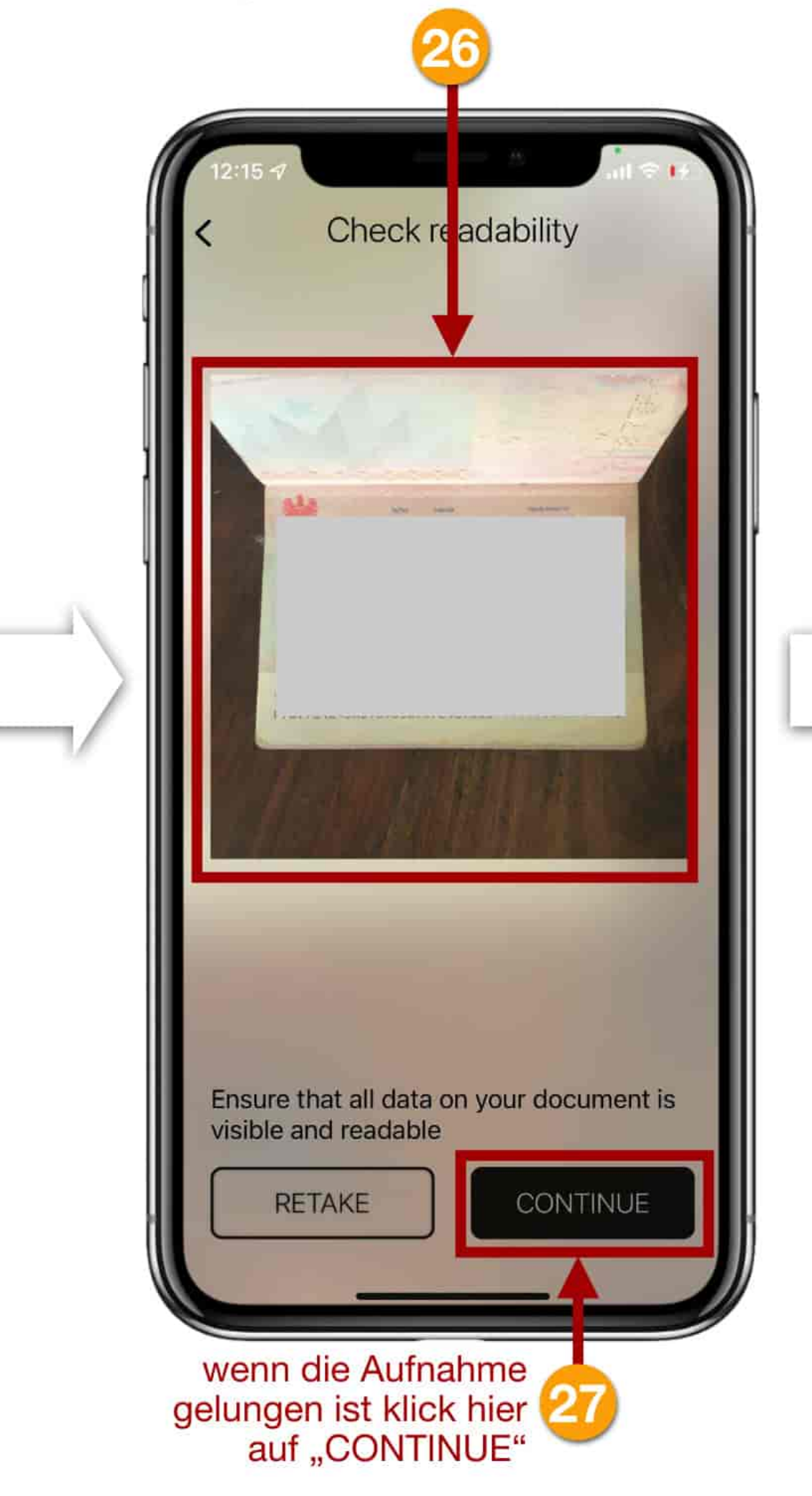

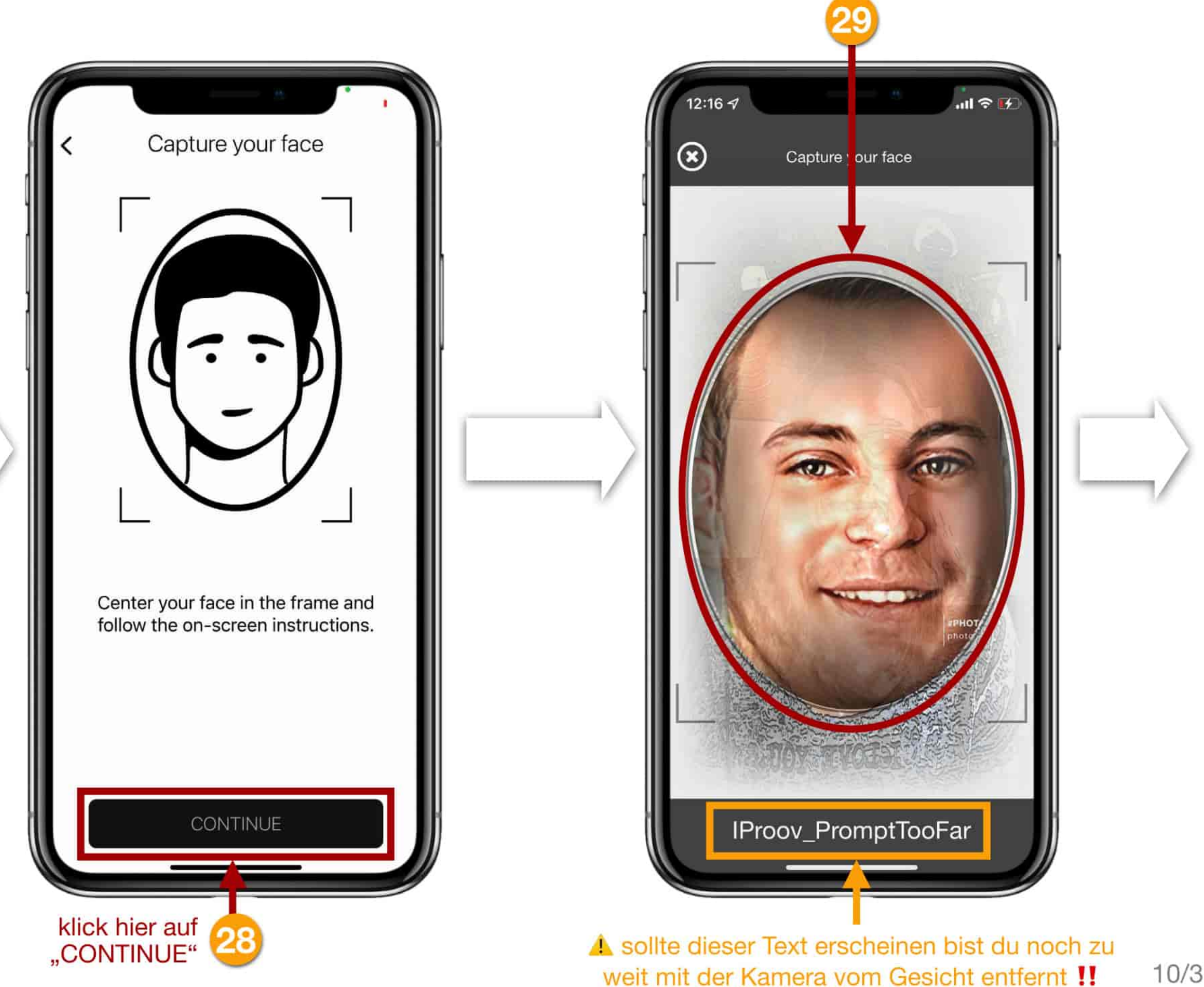

achte darauf dass sich dein Gesicht im Oval befindet wenn die Position passt löst die Kamera selbstständig aus

10/33

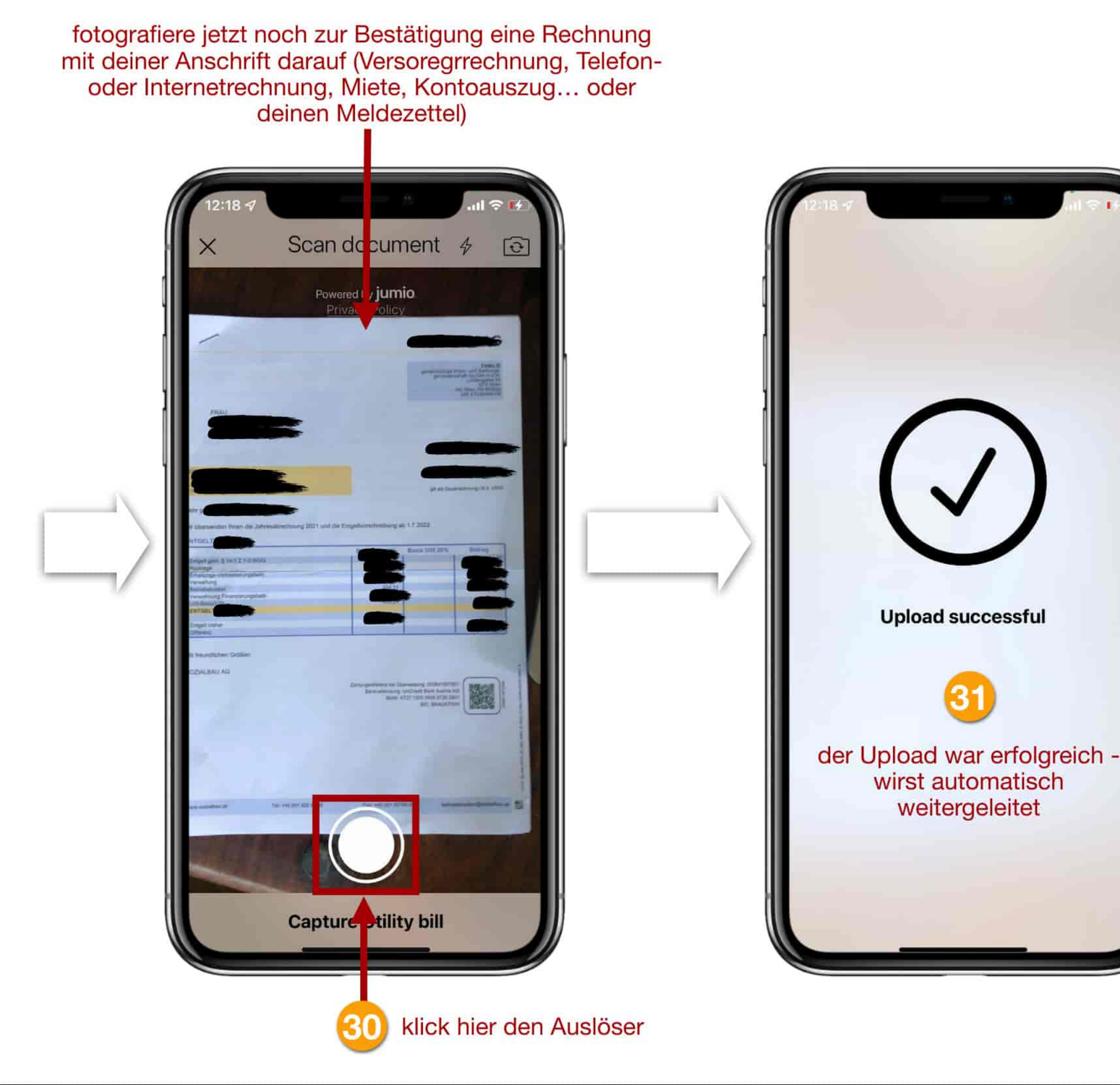

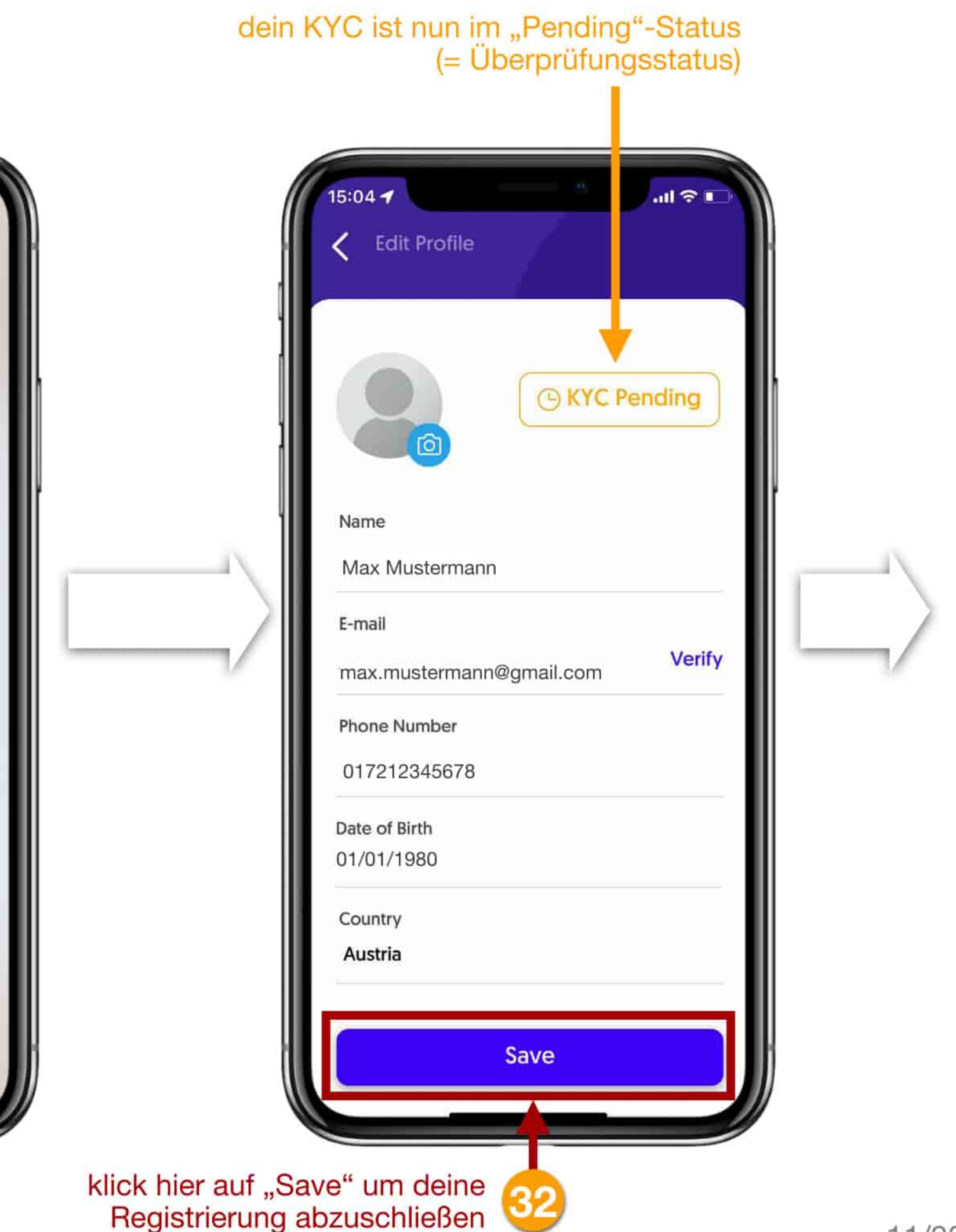

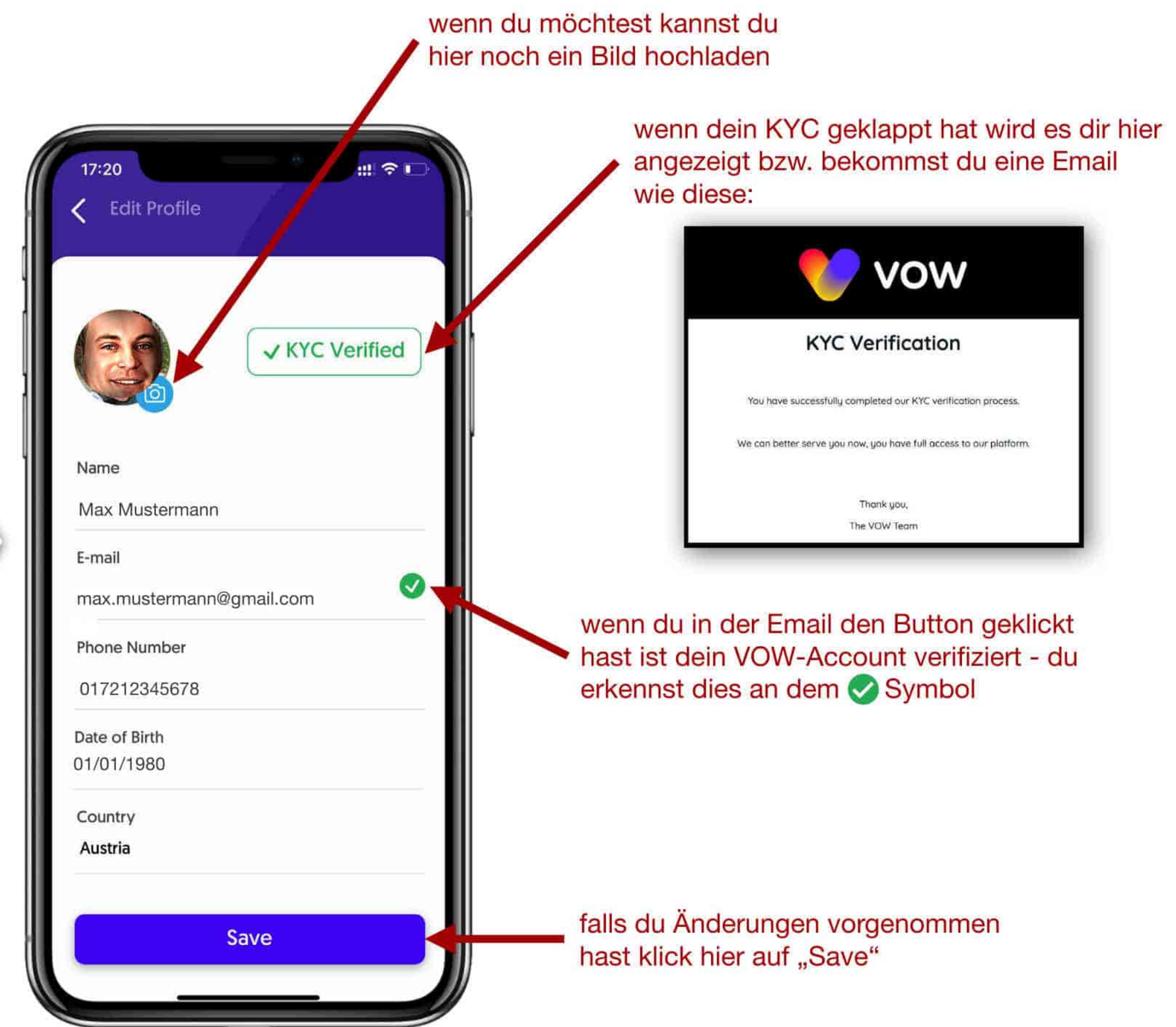

Deine Registrierung, Verifizierung und das **KYC** sind nun erfolgreich abgeschlossen!

Du kannst jetzt die VOW-App in vollem Umfang nutzen.

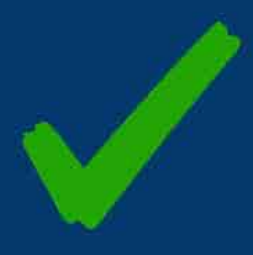

In unserer Anleitung zeigen wir dir am Beispiel des USDT den Ablauf wie du deine Wallet-Adresse (Einzahlungsadresse) findest. Natürlich kannst du anstatt von USDT auch USDC oder ETH in dein VOW-Wallet einzahlen um diese dann anschließend in VOW Token zu tauschen. Der Ablauf ist immer derselbe.

**WICHTIGER HINWEIS:** Bei jeder Transaktion fallen wie immer Gebühren an, die so genannten "Gas-Fees". Auf der Ethereum-Blockchain werden diese mit ETH (Ethereum) bezahlt. Verwende für alle Transaktionen ausschließlich das ERC20-Netzwerk!!

Ein Beispiel: Du hast 10.000,- USDT an deine Wallet bei VOW gesendet und möchtest diese dann in den VOW-Token umtauschen. Um dies machen zu können musst du beim Tausch Transaktionsgebühren bezahlen. Hast du jetzt keine ETH in deinem Wallet um die Gebühren bezahlen zu können, kannst du auch deine USDT nicht in VOW tauschen. Die Empfehlung ist zumindest 25-30 Euro in ETH in der Wallet zu haben.

Bitte denke also daran, dass du immer genügend ETH in deinem Wallet bei VOW hast.

Den Liquidity Pool kannst du ausschließlich mit VOW Token starten!!

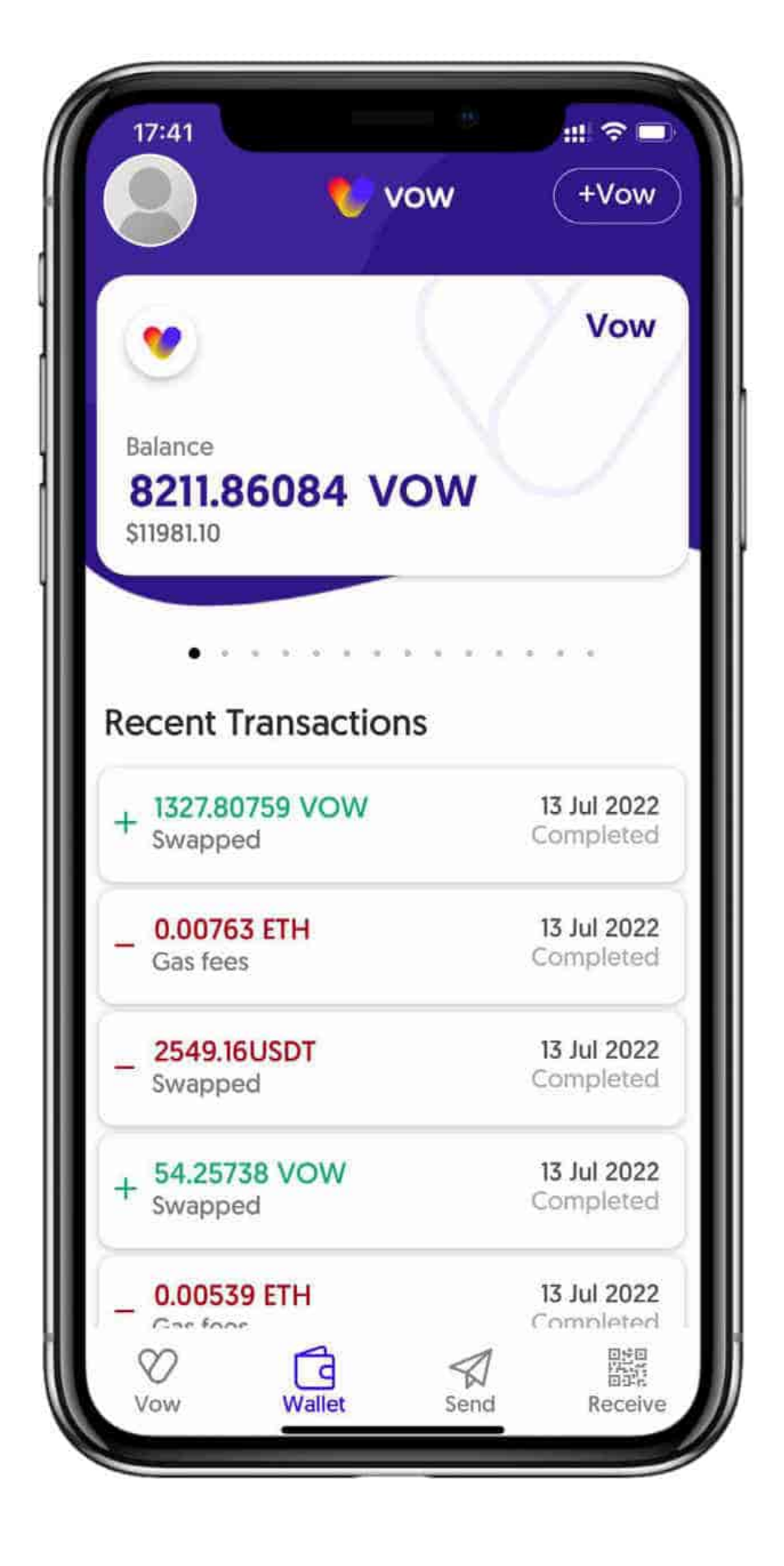

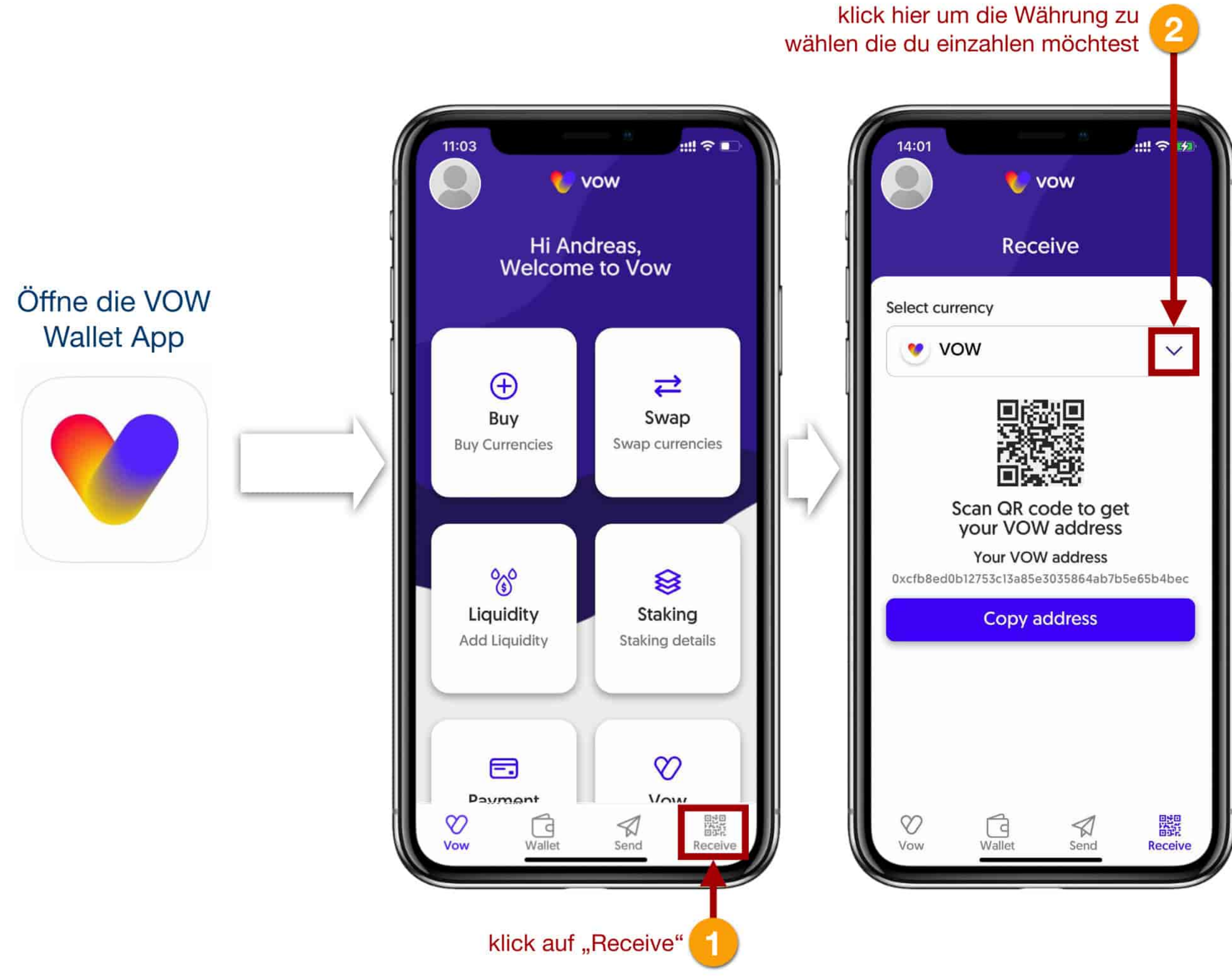

| Select currency                                      |                 |
|------------------------------------------------------|-----------------|
| Q Search                                             |                 |
| vow                                                  | ŀ               |
| UNI-V2(Uniswap V2, VOW + vUSD)                       |                 |
| Ethereum (ETH)                                       |                 |
| Vow Danish Krone ( <sup>v</sup> DKK)                 |                 |
| v€ Vow Euro ( <sup>v</sup> EUR)                      | 5/              |
| Vow Indian Rupee (VINR)                              |                 |
| Vow Dollar ( <sup>v</sup> USD)                       |                 |
| Vow Pound ( <sup>v</sup> GBP)                        |                 |
| Bitcoin (BTC)                                        |                 |
| UNI-V2(Uniswap V2, VOW + ETH)                        |                 |
| USDT (Tether)                                        |                 |
|                                                      |                 |
| 8 klick auf die Währung<br>(in unserem Beispiel USD) | <b>)T)</b> 14/: |

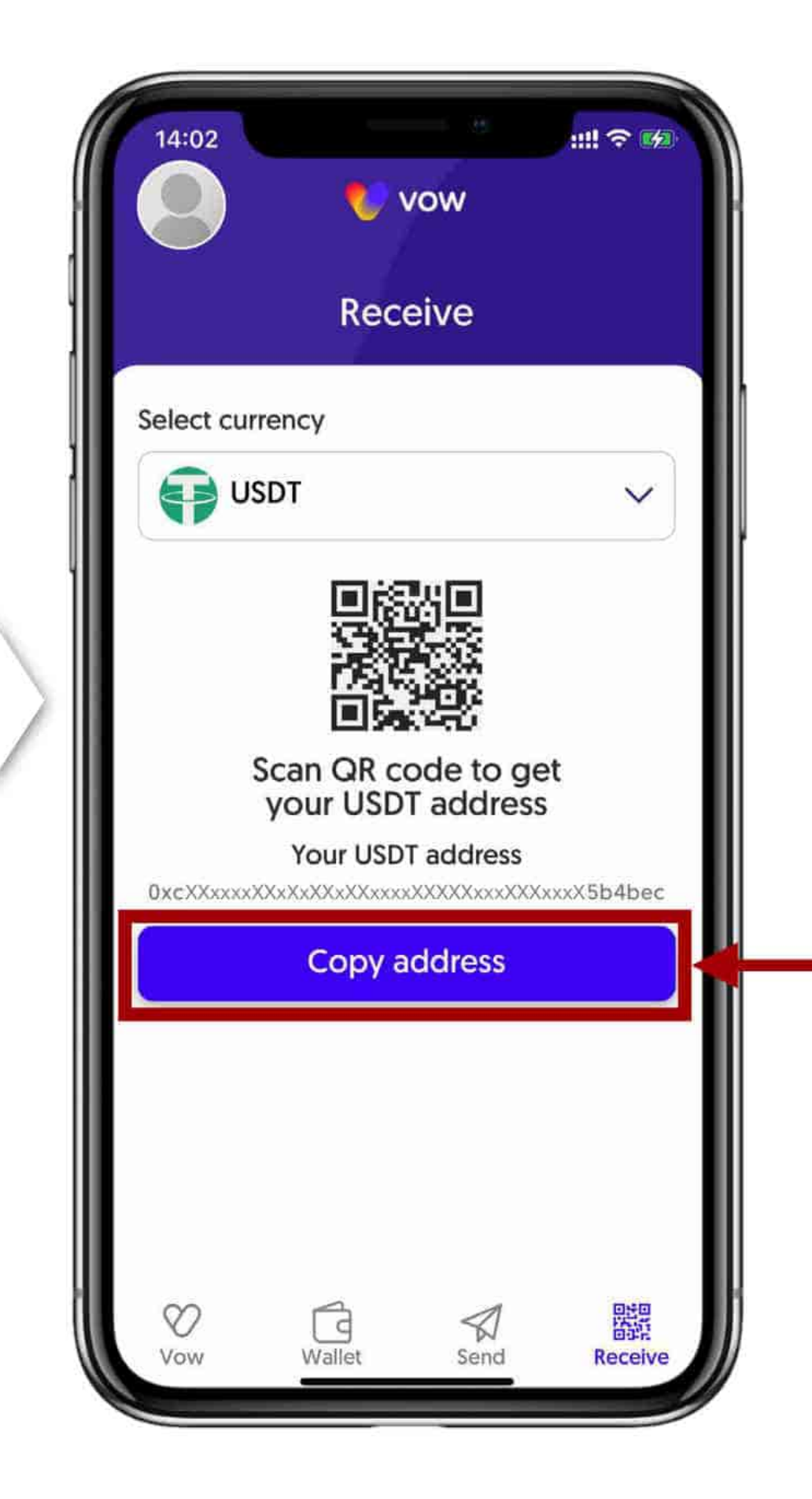

**WICHTIGER HINWEIS** 

klick auf "Copy address" um deine persönliche Walletadresse in die Zwischenablage deines Smartphones zu kopieren füge diese dann bei der Exchange von der aus du die Überweisung machst als Empfängeradresse ein

### VERWENDE FÜR SÄMTLICHE ÜBERWEISUNGEN AN DIE VOW-APP IMMER AUSSCHLIESSLICH DAS ERC20-NETZWERK (= Ethereum Blockchain)

### **3. VOW TOKEN DIREKT IN DER VOW APP KAUFEN**

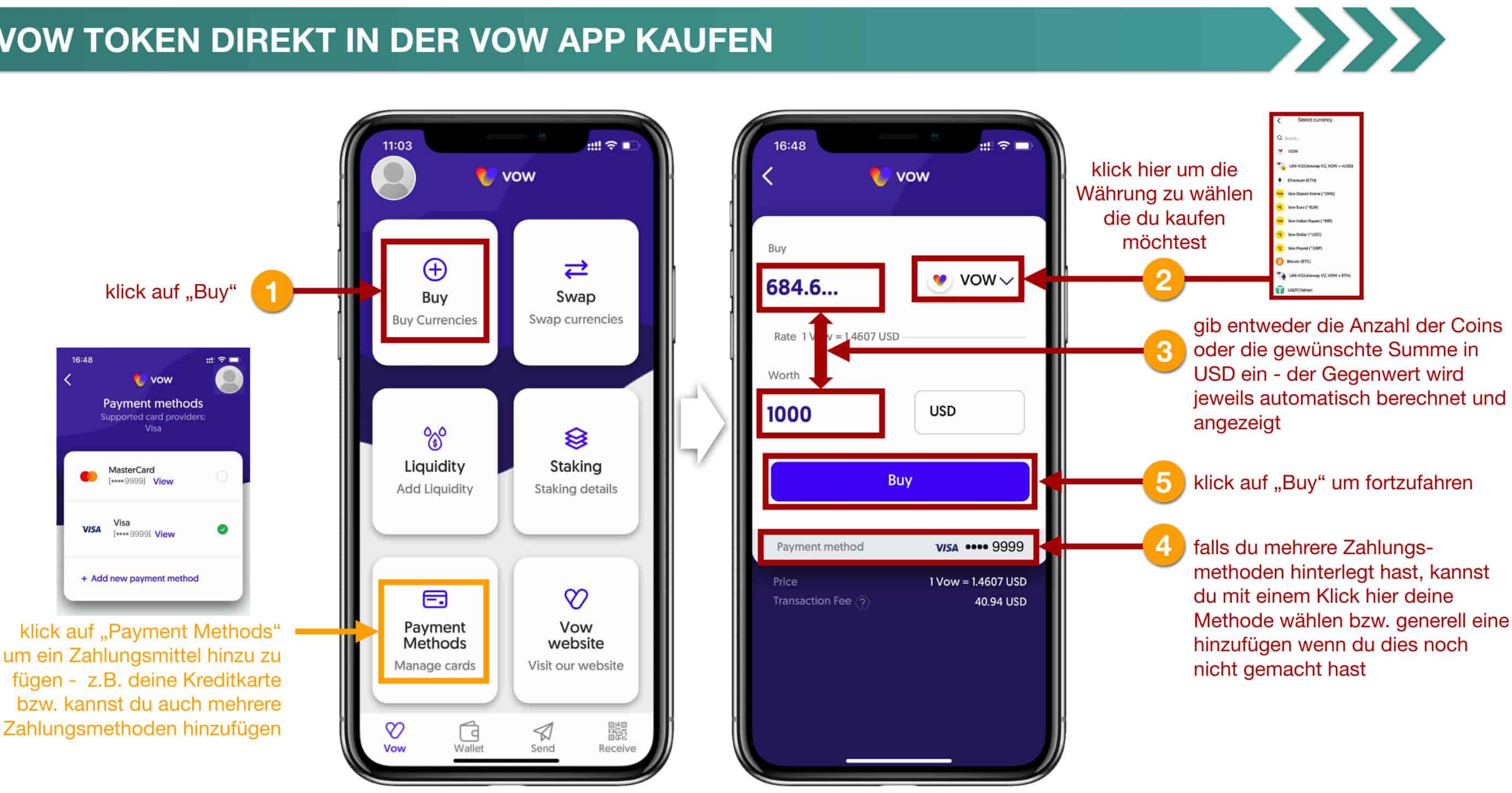

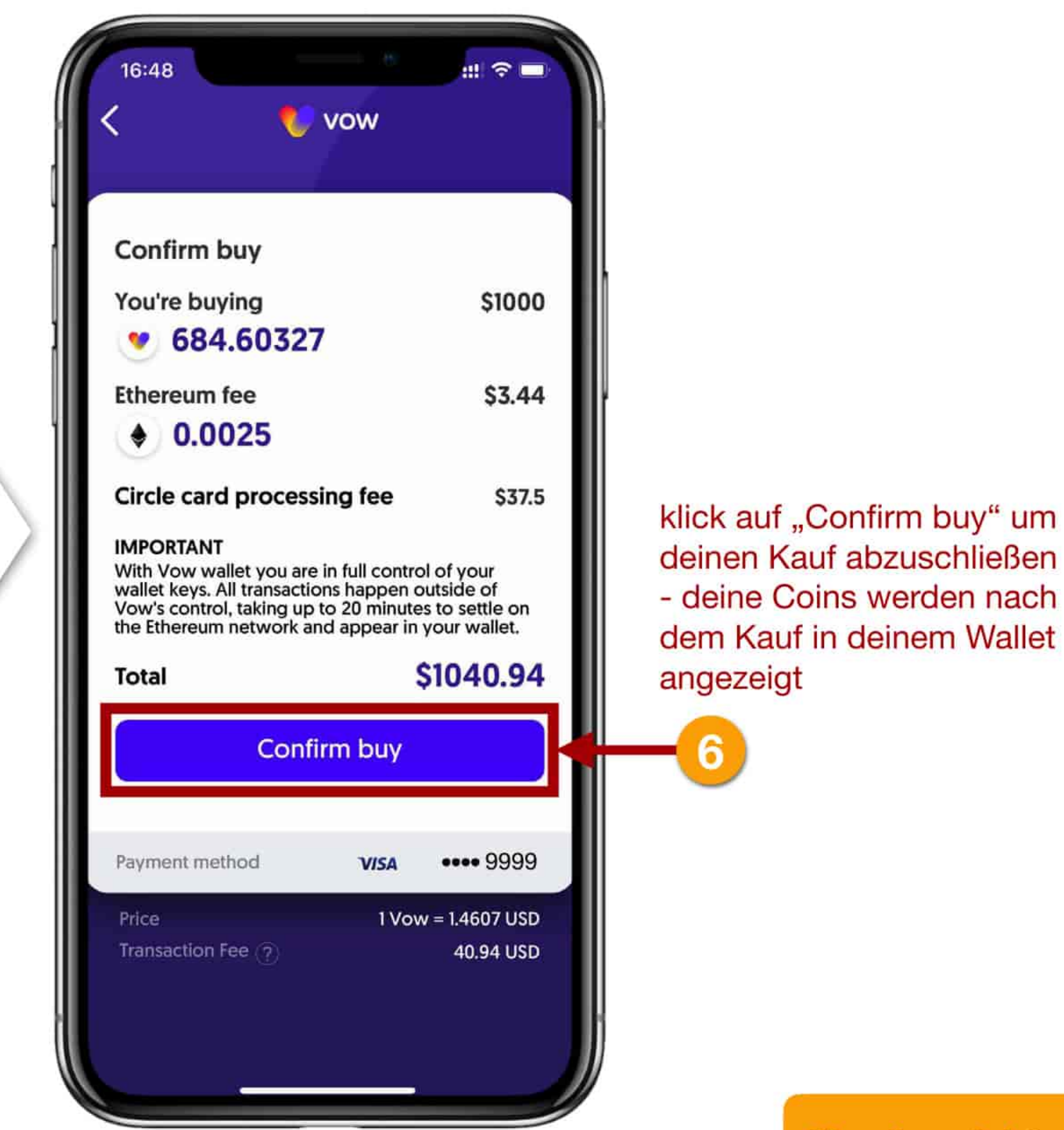

Dein Coin-Kauf war erfolgreich und deine gekauften Coins werden in deinem Wallet angezeigt.

Vergiss nicht auch ETH (Ethereum) für die künftig anfallenden Gebühren zu kaufen!

![](_page_16_Picture_3.jpeg)

![](_page_16_Picture_4.jpeg)

### 4. COINS TAUSCHEN - DIE SWAP-FUNKTION / Z.B. USDT IN VOW TAUSCHEN

Im Folgenden siehst du, wie du Coins und Token ganz einfach umtauschen kannst.

Wenn du VOW Token haben möchtest um den Liquidity Pool zu starten oder diese mal zu halten um an evtl. Kursgewinnen zu partizipieren, so kannst du diese mit der SWAP-Funktion erhalten.

In unserem Beispiel swappen (tauschen) wir USDT in VOW Token.

WICHTIG: DU BENÖTIGST FÜR JEDE TRANSAKTION (Tausch, Auszahlung, usw.) ETH IN DEINEM WALLET!!!

![](_page_17_Picture_5.jpeg)

![](_page_18_Picture_0.jpeg)

Dein SWAP (Tausch) von USDT in VOW ist nun erfolgreich abgeschlossen.
Die VOW Token werden dir in deinem Wallet angezeigt.

![](_page_18_Picture_2.jpeg)

#### NG-AINE THE MISCHARENT

#### Transaction details

Status

Ocompleted - 13 July 2022 14:32

Amount 1327.80759 VOW [\$2404.66]

Type Received ×

Card and gas fees for this transaction are not included.

View transaction on Explorer https://etherscan.io/tx/ 0x6c7b7bebd28cb01c0d19fa63944254 ed6407f4636efda5b20e4cca170f32f4a6

### **5. COINS AUS DER VOW APP VERSENDEN**

### HINWEIS A

Beim Versenden von Coins aus der VOW App kannst du kein Netzwerk (so wie bei deiner Exchange wie Binance, Crypto.com, usw.) auswählen, da das Versenden aus der VOW App IMMER ÜBER DAS ERC20-Netzwerk (Ethereum-Netzwerk) erfolgt!

![](_page_19_Picture_3.jpeg)

### 6. LIQUIDITY POOL STARTEN & LP-TOKEN STAKEN - DER EINSTIEG IN TLN

Auf den folgenden Seiten siehst du Schritt-für Schritt, wie du dich am Liquidity Pool beteiligst, du dafür deine Liquidity Provider Token (UNI-V2) erhältst und wie du diese dann stakst.

Das Staking deiner Liquidity Provider Token (Uni-V2) ist zugleich dein Eintritt in THE LAST NETWORK. Alle die ihre Liquidity Provider Token staken um an THE LAST NETWORK teilzunehmen, müssen dabei den REFERENZ-CODE ihres Empfehlungsgebers während dem Staking-Prozess eingeben.

### A Es können ausschließlich VOW Token zum Starten des Liquidity Pools verwendet werden !!

![](_page_20_Figure_4.jpeg)

### 🙏 WICHTIGER HINWEIS 🔔

Bedenke immer genügend VOW zu senden. Je nach Qualifikationsstufe für THE LAST NETWORK benötigst du Coins im Wert von mind. 500,- oder mind. 10.000,- USD. Bemesse deine Überweisung nicht zu knapp, den die Kurse können sich nach oben und nach untern bewegen. Es zählt immer der Kurswert zum Zeitpunkt des Stakings!

![](_page_20_Picture_7.jpeg)

#### Die Vertragsadresse, an die du deine VOW Token sendest, um LP Token zu erhalten: 0x4CA6E3a118381e77fF3a66779879540298313ef1

du startest nun mit Registrierung für das Staking und somit dem Einstieg in THE LAST NETWORKklick auf den Button "REGISTER FOR STAKING"

Im ersten Schritt sendest du deine VOW Token an die VOW Adresse bei UniSwap um deine Beteiligung am Liquidity Pool zu starten.

![](_page_21_Picture_3.jpeg)

![](_page_21_Picture_4.jpeg)

![](_page_21_Picture_5.jpeg)

Du bekommst den Liquidity Provider Token von UniSwap retour. Dies kann ein paar Momente dauern.

![](_page_21_Picture_7.jpeg)

Sobald deine LP-Token in deiner "gelben Wallet" angekommen sind, ist deine Beteiligung am Liquidity Pool gestartet.

![](_page_21_Picture_9.jpeg)

![](_page_22_Figure_0.jpeg)

![](_page_22_Figure_3.jpeg)

klick auf "GET STARTED"

![](_page_23_Picture_0.jpeg)

You are about the stake 501.00 of your LP tokens in the last network Smart Contract They will be staked for a period of 367 year, during which time you cannot have access to them. After 367 days your tokens will be released. You can then trade them or re-stake them. When you press stake you will be interacting with a decentralised smart contract with no centralised party controlling it.

#### Please read the following

You don't get paid when someone joins The Last Network. You receive rewards when someone you have introduced completes an action beneficial to the ecosystem.

It is illegal for a promoter, or a participant in a trading scheme to persuade anyone to make a payment by promising benefits from getting others to join a scheme. Do not be misled by claims that high earnings are easily achieved. Don't risk money you can't afford to lose. No refunds available as digital assets get issued instantly in a non-reversible decentralised blockchain.

ick this box to state you understand and accept the above

STAKE

2 klick auf "STAKE"

![](_page_23_Picture_6.jpeg)

You are about the stake 501.00 of your LP tokens in the last network Smart Contract They will be staked for a period of 367 year, during which time you cannot have access to them. After 367 days your tokens will be released. You can then trade them or re-stake them. When you press stake you will be interacting with a decentralised smart contract with no centralised party controlling it. Please read the following

You don't get paid when someone joins The Last Network. You receive rewards when someone you have introduced completes an action beneficial to the ecosystem.

It is illegal for a promoter, or a participant in a trading scheme to persuade anyone to make a payment by promising benefits from getting others to join a scheme. Do not be misled by claims that high earnings are easily achieved. Don't risk money you can't afford to lose. No refunds available as digital assets get issued instantly in a non-reversible decentralised blockchain.

Tick this box to state you understand and accept the above

![](_page_23_Picture_11.jpeg)

setze hier das Häkchen zur Bestätigung

# 21:31 . ? 🗆

You are about the stake 501.00 of your LP tokens in the last network Smart Contract They will be staked for a period of 367 year, during which time you cannot have access to them. After 367 days your tokens will be released. You can then trade them or re-stake them. When you press stake you will be interacting with a decentralised smart contract with no centralised party controlling it.

#### Please read the following

You don't get paid when someone joins The Last Network. You receive rewards when someone you have introduced completes an action beneficial to the ecosystem.

It is illegal for a promoter, or a participant in a trading scheme to persuade anyone to make a payment by promising benefits from getting others to join a scheme. Do not be misled by claims that high earnings are easily achieved. Don't risk money you can't afford to lose. No refunds available as digital assets get issued instantly in a non-reversible decentralised blockchain.

#### Tick this box to state you understand and

Approved

CONFIRM

Klick auf "CONFIRM"

Sobald deine LP-Token gestaket sind, werden diese in deinen Wallets nicht mehr angezeigt! Du siehst es in der Transaction Historie bzw. in deinen STAKING DETAILS (siehe Seite 26)!!

![](_page_24_Picture_1.jpeg)

das Staking ist nun abgeschlossen - warte jetzt ein wenig bis die Transaktion angezeigt wird

![](_page_24_Picture_3.jpeg)

Du hast nun erfolgreich deine Liquidity Provider Token (UNI-V2) für 367 Tage gestaket und dich somit auch für THE LAST NETWORK registriert.

Zur Bestätigung deiner erfolgreichen Registrierung erhältst du auch eine Email:

![](_page_24_Picture_6.jpeg)

mit einem Klick auf die Transaktion des Stakings kannst du die genauen Details einsehen

### 7. STAKING DETAILS - DIE ÜBERSICHT

![](_page_25_Picture_1.jpeg)

| XXXXXX<br>XXXXXX<br>XXXXXXXXXX<br>XXXXXXXXXXXXX |
|-------------------------------------------------|
| XXXXX<br>XXXXXX<br>XXXXXXX<br>XXXXXX<br>XXXXXXX |
| XXXXX<br>XXXXXXXXX<br>XXXXXX<br>XXXXXX          |
| XXXXXXXXX<br>XXXXXX<br>XXXXXXX                  |
| XXXXX<br>XXXXXXXX                               |
| XXXXXXXX                                        |
|                                                 |
| \$XXXXX                                         |
| \$XXXXXXX                                       |
| 01/01/2022                                      |
| 367                                             |
| XXXXXXXX                                        |
| ****                                            |
|                                                 |
|                                                 |
|                                                 |

![](_page_25_Picture_3.jpeg)

![](_page_25_Figure_4.jpeg)

## 8. PERSÖNLICHEN REFERENZ-CODE FINDEN / THE LAST NETWORK ID

![](_page_26_Figure_1.jpeg)

![](_page_26_Picture_2.jpeg)

Du kannst nun deine THE LAST NETWORK ID an deine Partner bzw. Interessenten weiter geben, damit sich diese über deine ID registrieren können.

hier findest du deinen persönlichen Referenz-Code für THE LAST NETWORK - deine "The Last Network ID"

27/33

### 9. TLN TOKEN RE-STAKEN

Deine gesamten Provisionen landen in deinem gelben TheLastNetwork-Wallet.

Du kannst deine Provisionen die du in Form von TLN Token erhältst wieder in LP-Token konvertieren um diese zusätzlich im Liquidity Pool zu staken.

Öffne hierfür dein gelbes TheLastNetwork-Wallet.

Der Wert eines TLN Token ist 1:1 der Wert eines LP-Token!

Beachte aber die Mindestmenge von 150 LP-Token für ein Re-Staking.

![](_page_27_Picture_6.jpeg)

![](_page_27_Picture_7.jpeg)

#### Deine TLN-Token sind nun im Wert 1:1 in LP-Token konvertiert

![](_page_28_Picture_1.jpeg)

![](_page_28_Figure_2.jpeg)

Du hast nun erfolgreich deine TLN (The Last Network-Token) in LP (Liquidity Provider Token) konvertiert. Du kannst diese nun zusätzliuch im Liquidity Pool staken. A Beachte dabei aber die Mindestsumme von 150 LP-Token für das Staking!!

![](_page_28_Picture_4.jpeg)

Schritten wie ab Seite 24 erklärt

### **10. TLN TOKEN UMWANDELN / AUSZAHLEN**

Wenn du gerne deine Provisionen auszahlen möchtest um dafür Euros, Dollar, Pfund usw. zu bekommen, folge den nächsten Schritten.

In der VOW Wallet App kannst du deine LP-Token in USDT oder VOW tauschen. Für den Wechsel in eine FIAT-Währung musst du deine LP-Token in USDT tauschen und diese dann an eine Exchange deiner Wahl senden (z.B. Binance, Kraken, Crypto.com, usw.)

Beachte bitte, dass du derzeit immer nur 999 LP-Token auf einmal tauschen kannst.

![](_page_29_Picture_4.jpeg)

![](_page_29_Picture_6.jpeg)

![](_page_29_Picture_7.jpeg)

![](_page_30_Picture_0.jpeg)

![](_page_31_Picture_0.jpeg)

# Vow to change the world.

![](_page_32_Picture_1.jpeg)

The Digital Nomads - 24. August 2022